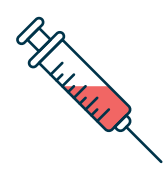

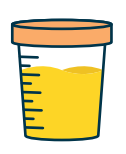

## Prises de sang <mark>et prélèvements</mark> sur <u>rendez-vous seulement</u>

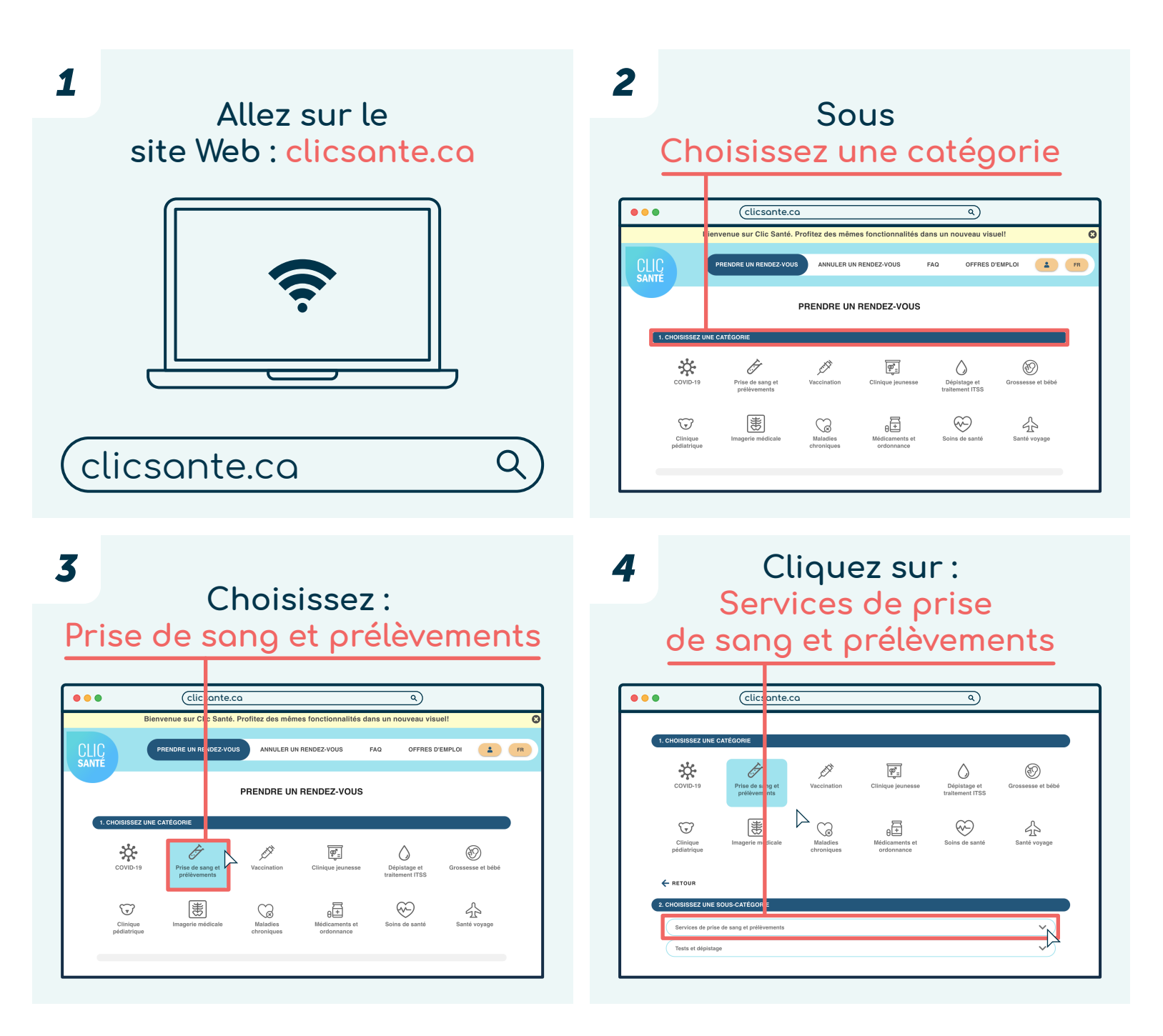

### Québec 🏶 🛣

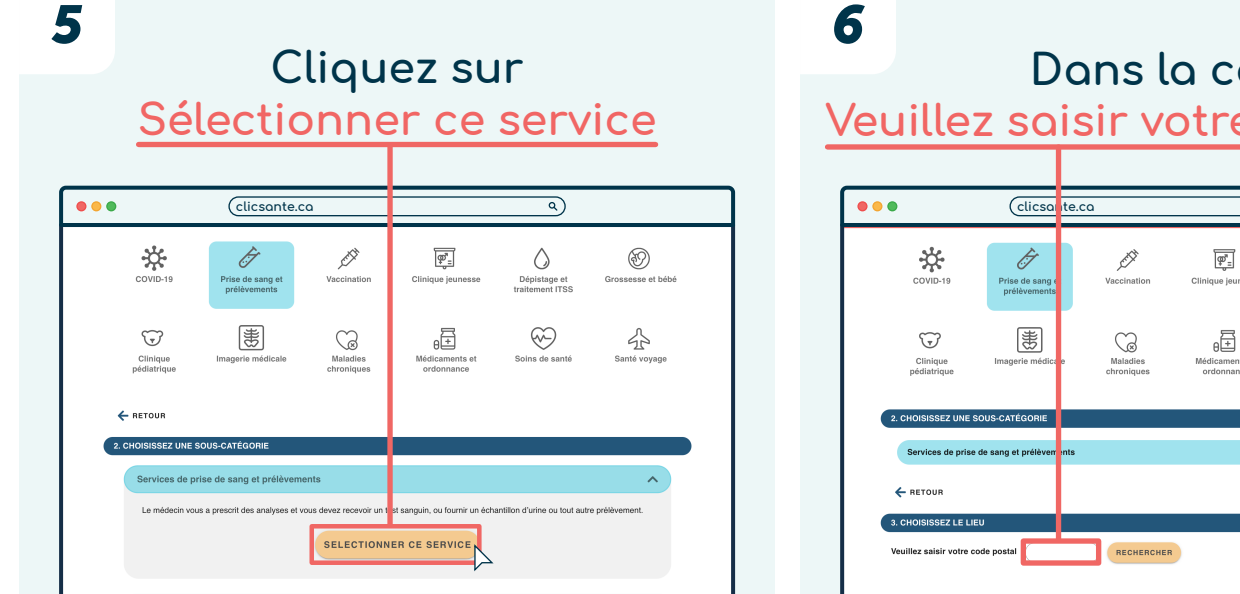

8

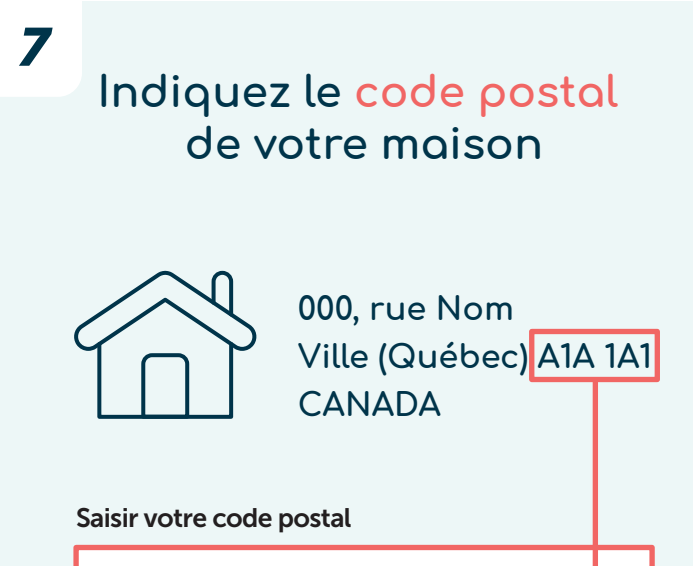

←

9 Choisir une installation, puis cliquez sur <u>Plus de détails</u>

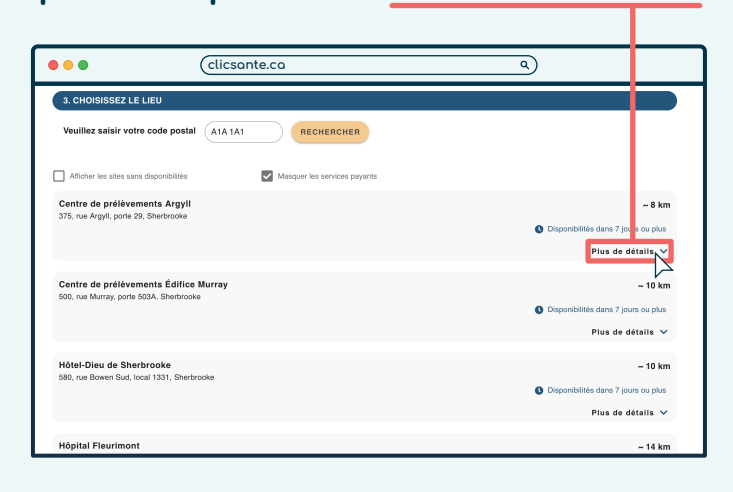

#### Dons la case Veuillez saisir votre code postal

| COVID-19                                                                      | rise de sang e<br>prélévements<br>agerie médice e | Vaccination<br>Maladies<br>chroniques | Clinique jeunesse                   | Dépistage et<br>traitement ITSS<br>Soins de santé | Grossesse et bébé<br>Grossesse et bébé<br>Santé voyage |  |
|-------------------------------------------------------------------------------|---------------------------------------------------|---------------------------------------|-------------------------------------|---------------------------------------------------|--------------------------------------------------------|--|
| Clinique Ima<br>pédiatrique                                                   | sgerie médica e                                   | Maladies<br>chroniques                | 0++<br>Médicaments et<br>ordonnance | Soins de santé                                    | Santé voyage                                           |  |
|                                                                               |                                                   |                                       |                                     |                                                   |                                                        |  |
| 2. CHOISISSEZ UNE SOUS-CATÉGORIE<br>Services de prise de sang et prélèven nts |                                                   |                                       |                                     |                                                   |                                                        |  |
| ← RETOUR                                                                      |                                                   |                                       |                                     |                                                   |                                                        |  |
| 3. CHOISISSEZ LE LIEU                                                         |                                                   |                                       |                                     |                                                   |                                                        |  |

Puis cliquez sur RECHERCHER ••• clicsante.ca Q) \* F Ď æ.  $\bigcirc$ ✐ Dépistage et raitement ITSS Prise de sang prélèvements 患  $\bigotimes$ T ß 公 3. CHOISISSEZ LE LI llez saisir votre code postal RECHERCHER

#### **10** Sélectionnez Prélèvement de routine - Adulte (+8 ans), puis cliquez sur <u>RENDEZ-VOUS</u>

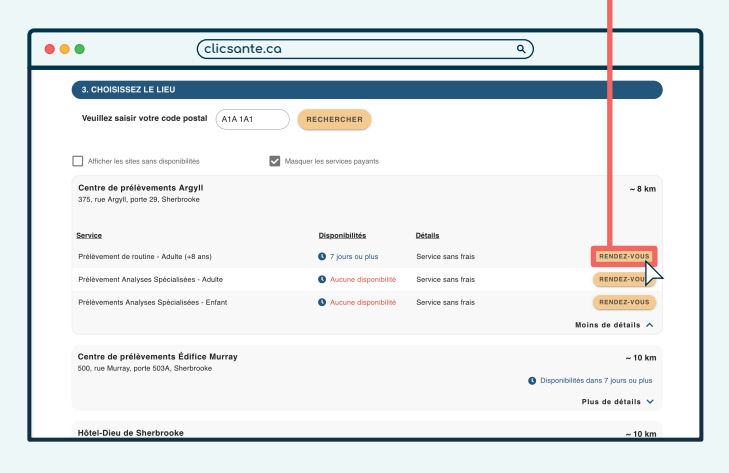

| 1                                                       | Cliquez sur<br>FERMER                                                                                                    | 12             | Cliq<br>votre<br><u>NC</u>                                                                         | y<br>S           |
|---------------------------------------------------------|----------------------------------------------------------------------------------------------------|----------------|----------------------------------------------------------------------------------------------------|------------------|
| •••                                                     | (clicsante.ca q)                                                                                                    |                | •                                                                                                  | clic             |
| Les activités des centres de                            | elevenent do CUISS del Talle - CHAI per mantenaria accessible sur rende vox.<br>a scorer da accès sécuritare aux encles el préconsent la distanciation physique, tout en vox permettant une attente moins longo y auxi vox prélivements.<br>INCENTANT                                                                                                    |                | s ac <sup>-</sup> Iñés des centres de prélévenne du C<br>tte r isure permet de vous assurer u accè | JUSSS<br>Es sécu |
| Prélèvements<br>de routine<br>Adulte (8 ans<br>et plus) | Si vois prese render-vois pour une analyse spéciale ou si avez une interimpitori, veuliter nous appeter au numéro saine fais 1 33 235 1995 ou 899 565-6445. Les enformances non identifiées, non signées, non imprimées, inconnectement empites sairon retruisées Los enformances non identifiées, non signées, non imprimées, inconnectement empites sairon retruisées Los enformances non identifiées, non signées, non imprimées, inconnectement empites sairon retruisées Los enformances non identifiées, non signées, non imprimées, inconnectement empites sairon retruisées Los enformances non identifiées, non signées, non imprimées, inconnectement empites sairon retruisées Los enformances non identifiées entre et les effectives et les effectives et les effect | r<br>n<br>Pret | eve ents<br>rou ne<br>te u ans                                                                     | Rép              |
|                                                         |                                                                                                    | Adl            | 1 (2) (2)                                                                                          |                  |

Cliquez sur OUI si vous avez votre carte de l'hôpital ou sur <u>NON</u> si vous ne l'avez pas

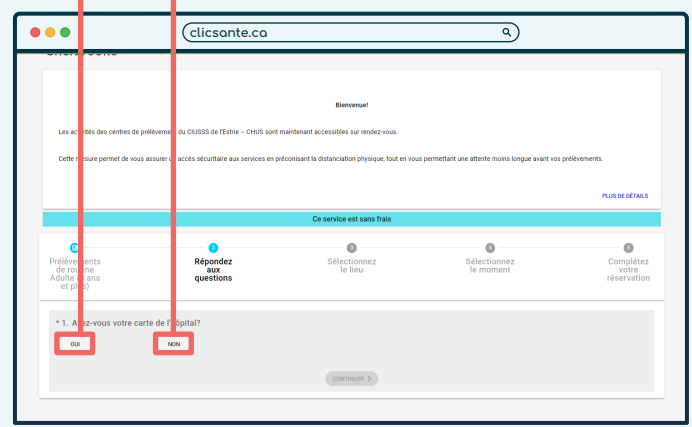

133

Sélectionnez le jour et l'heure de votre rendez-vous
00 : 00

15

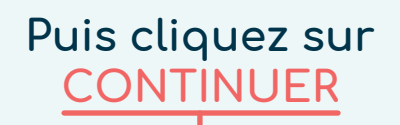

14

|                  | clicsante.ca                |               |               | ٩)            |               |       |  |
|------------------|-----------------------------|---------------|---------------|---------------|---------------|-------|--|
| 11               | 12<br>Complet               | 13<br>Complet | 14<br>Corowr  | 15<br>Conset  | 16<br>Corrent | 17    |  |
| 18               | 19<br>Complet               | 20<br>Complet | 21<br>Concorr | 22<br>Complet | 23            | 24    |  |
| 25               | 26<br>Compart               | 27<br>Congret | 28            | O 29          | 30            | 1     |  |
| Heure du rendez- | vous (Fuseeu horaire : EDT) | 10:15         |               | 10:45         |               | 11:00 |  |
|                  | 11:15                       | 11:45         |               | 12:00         |               | 12:15 |  |
|                  | 12:30                       | 12:45         |               | 13:15         |               | 13:30 |  |
|                  | 13:45                       | 14:00         |               | 14:15         |               |       |  |
|                  |                             |               | CONTINU       | ER            |               |       |  |
|                  |                             |               |               |               |               |       |  |

# Remplissez le <u>formulaire</u>

| clicsante.ca                                                                        |                                |                          | ٩         |          |
|-------------------------------------------------------------------------------------|--------------------------------|--------------------------|-----------|----------|
| * In                                                                                |                                |                          |           |          |
| Moi-même                                                                            |                                |                          |           |          |
| O Une autre personne ou pour un autre patient                                       |                                |                          |           |          |
|                                                                                     |                                |                          |           |          |
| * Prénom du patient                                                                 |                                |                          |           | 2        |
|                                                                                     |                                |                          |           | 0 / 50   |
| * Nom de famille du patient                                                         |                                |                          |           | 8        |
|                                                                                     |                                |                          |           | 0 / 50   |
| Courriel                                                                            |                                | Confirmation du courriel |           |          |
|                                                                                     | 0 / 255                        |                          |           |          |
| + Tilishaaa                                                                         |                                |                          | Futuraina | •        |
| * Telephone                                                                         |                                | <i></i>                  | Extension | ~        |
|                                                                                     |                                |                          |           |          |
| Cellulaire                                                                          |                                |                          |           |          |
| Entrez votre numéro de cellulaire si vous désirez recevoir des notifications par SM | IS                             |                          |           |          |
| Commentaires                                                                        |                                |                          |           | 2        |
|                                                                                     |                                |                          |           |          |
|                                                                                     | - Income of the                |                          |           | 0 / 1000 |
| Avertissez-moi lorsque de nouveaux services sont disponible                         | s dans ma region               |                          |           |          |
| * J'accepte les <u>Termes et Conditions</u> et la <u>Politique de Protec</u>        | tion des Renseignements Privés |                          |           |          |
| Je ne suis pas un robot                                                             |                                |                          |           |          |
|                                                                                     | SOLIM                          | ETTRE                    |           |          |

| <b>ر</b> | <u>J'accepte les Termes et Conditions</u><br><u>et la Politique de Protection des</u><br><u>Renseignements privés</u><br><u>et Je ne suis pas un robot</u>                                                                                                    |                         |  |  |  |  |
|----------|----------------------------------------------------------------------------------------------------|-------------------------|--|--|--|--|
| •••      | (licsante.ca q)                                                                                                    |                         |  |  |  |  |
|          | A constraint of a specific of a specific of a specifi | ۵<br>۵۰۵<br>۵۰۵<br>۲۰۱۵ |  |  |  |  |

| 18  | Clique<br><u>SOUM</u>                                                                                                    | ez sur<br>ETTRE         |  |
|-----|----------------------------------------------------------------------------------------------------|-------------------------|--|
| ••• | (clicsante.ca                                                                                                    | ۹                       |  |
|     |                                                                                                    | Confirmation du souriel |  |
|     | Architecture constraining of concesses and dependent data an argument * - Secondo data series de Canadana et la bestatada da Parasitada data deseriesemente la test * |                         |  |

La confirmation de votre rendez-vous est envoyée par courriel

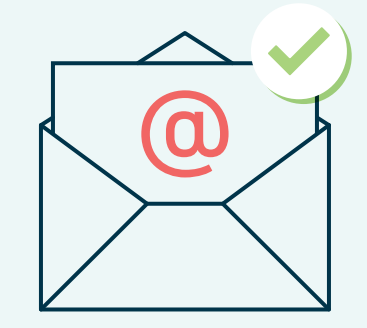

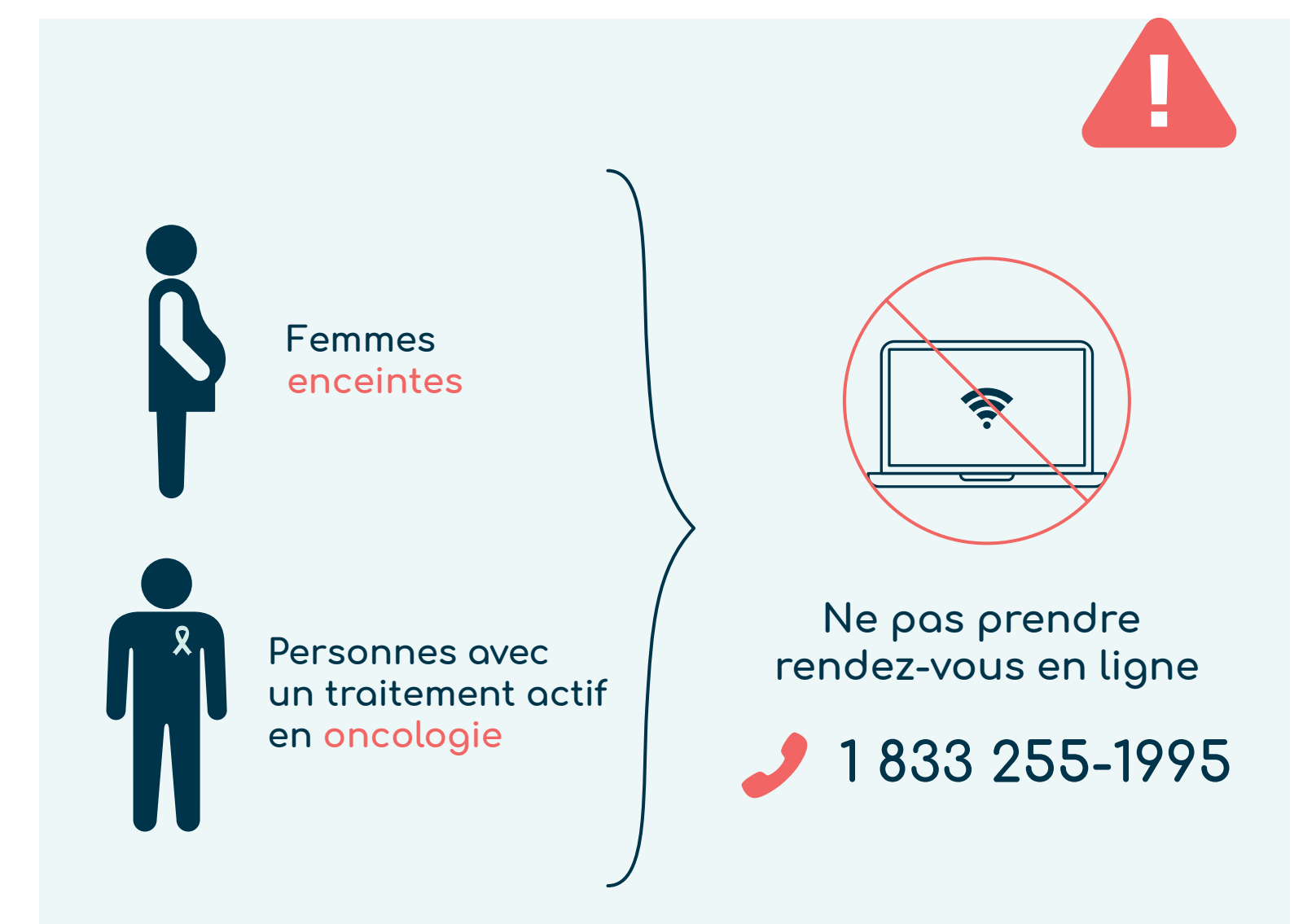

Centre intégré universitaire de santé et de services sociaux de l'Estrie – Centre hospitalier universitaire de Sherbrooke

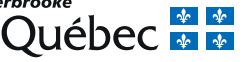

Mise à jour : juillet 2023